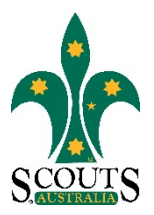

## SCOUTS AUSTRALIA NSW SCREEN CAPTURE TOUR HOW TO REPORT AN INCIDENT OR ACCIDENT (WHS OR HEALTH MATTER)

## 1. Visit <u>www.nsw.scouts.com.au</u>

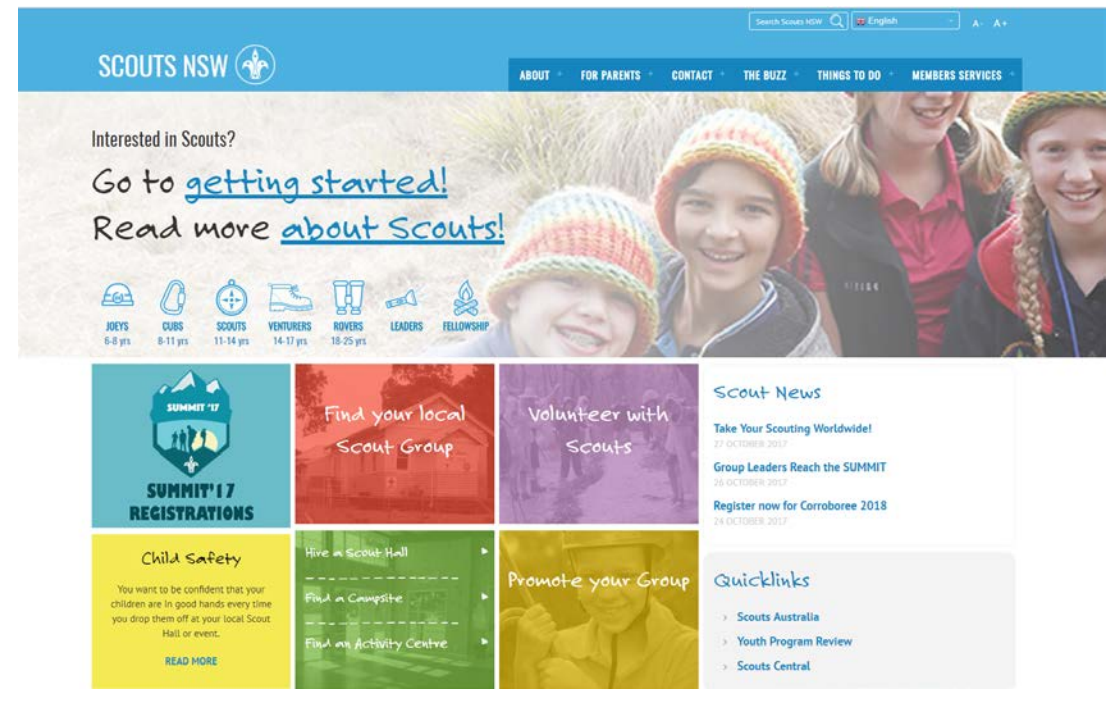

2. Scroll down to the bottom of the page and click on the red "Report an incident or accident" button in the bottom left-hand corner.

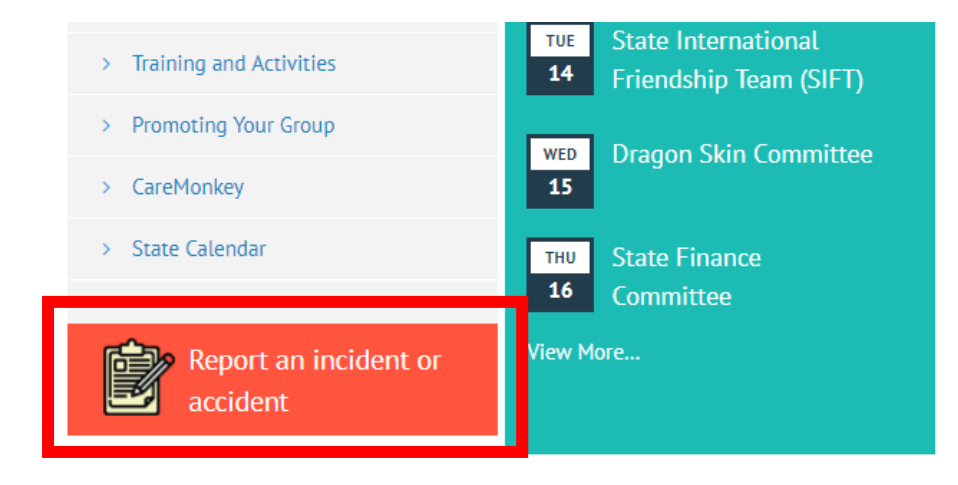

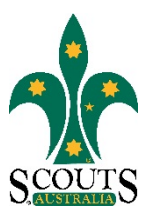

3. Complete the online form. Please note all questions marked with an asterisk(\*) are compulsory.

| Report a WHS or Health Matter |   |  |
|-------------------------------|---|--|
| Step 1 of 7                   |   |  |
|                               |   |  |
| INJURED PERSON'S DETAILS      |   |  |
| Full Name *                   |   |  |
| Date Of Birth *               |   |  |
| Membership Number *           |   |  |
| Appointment *                 |   |  |
| Select from the list          | • |  |
| Group *                       |   |  |
| Select from the list          | * |  |

4. Once the form has been completed, click "Submit".

| Report a WHS or Health Matter                              |                                                         |  |  |
|------------------------------------------------------------|---------------------------------------------------------|--|--|
| Step 7 of 7 ABOUT THE EVENT                                | 100%                                                    |  |  |
| Was the person participating in a major event? *<br>Yes No | The injured person's E1 for this activity<br>available? |  |  |
| CAPTCHA I'm not a robot reGAPTCHA Prinacy-Terms Submit     |                                                         |  |  |